# **Configure AnyConnect VPN Client U-turn Traffic on ASA 9.X**

## Contents

Introduction **Components Used Prerequisites Requirements Background Information Configure U-turning Remote Access Traffic** AnyConnect VPN Client for Public Internet VPN on a Stick Configuration Example **Network Diagram** ASA Release 9.1(2) Configurations with ASDM Release 7.1(6) ASA Release 9.1(2) Configuration in the CLI Allow Communication between AnyConnect VPN Clients with the TunnelAll Configuration in Place Network Diagram ASA Release 9.1(2) Configurations with ASDM Release 7.1(6) ASA Release 9.1(2) Configuration in the CLI Allow Communication between AnyConnect VPN Clients with Split-Tunnel **Network Diagram** ASA Release 9.1(2) Configurations with ASDM Release 7.1(6) ASA Release 9.1(2) Configuration in the CLI Verify **Troubleshoot Related Information** 

## Introduction

This document describes how to set up a Cisco Adaptive Security Appliance (ASA) Release 9.X to allow it to u-turn VPN traffic.

## **Components Used**

The information in this document is based on these software and hardware versions:

- Cisco 5500 Series ASA that runs software version 9.1(2)
- Cisco AnyConnect SSL VPN Client version for Windows 3.1.05152
- PC which runs a supported OS per the Supported VPN Platforms, Cisco ASA Series.
- Cisco Adaptive Security Device Manager (ASDM) version 7.1(6)

The information in this document was created from the devices in a specific lab environment. All of the devices used in this document started with a cleared (default) configuration. If your network is live, ensure that you understand the potential impact of any command.

## Prerequisites

## Requirements

Cisco recommends that you meet these requirements before you attempt this configuration:

- The hub ASA Security Appliance needs to run Release 9.x.
- Cisco AnyConnect VPN Client 3.x

**Note**: Download the AnyConnect VPN Client package (anyconnect-win\*.pkg) from the Cisco <u>Software Download</u> (registered customers only). Copy the AnyConnect VPN client to the Cisco ASA flash memory, and download it to the remote user computers in order to establish the SSL VPN connection with the ASA. Refer to the <u>AnyConnect VPN Client Connections</u> section of the ASA configuration guide for more information.

## **Background Information**

**Note**: In order to avoid an overlap of IP addresses in the network, assign a completely different pool of IP addresses to the VPN Client (for example, 10.x.x.x, 172.16.x.x, and 192.168.x.x). This IP address scheme is helpful in order to troubleshoot your network.

### Hairpin or U-turn

This feature is useful for VPN traffic that enters an interface, but is then routed out of that same interface.

For example, if you have a hub-and-spoke VPN network (where the security appliance is the hub and the remote VPN networks are spokes), in order for one spoke to communicate with another, traffic must go first to the security appliance.

Enter the same-security-traffic command in order to allow traffic to enter and exit the same interface.

<#root>

ciscoasa(config)#

same-security-traffic permit intra-interface

The Cisco AnyConnect VPN Client provides secure SSL connections to the security appliance for remote users.

Without a previously installed client, in their browser, remote users enter the IP address of an interface configured to accept SSL VPN connections.

Unless the security appliance is configured to redirect http:// requests to https://, users must enter the URL in the form https://<address>.

After the URL is entered, the browser connects to that interface and displays the login screen.

If the user satisfies the log in and authentication, and the security appliance identifies the user as in need of the client, it downloads the client that matches the operating system of the remote computer.

After the download, the client installs and configures itself, establishes a secure SSL connection, and either remains or uninstalls itself (this depends on the security appliance configuration) when the connection terminates.

In the case of a previously installed client, when the user authenticates, the security appliance examines the revision of the client and upgrades the client as necessary.

When the client negotiates an SSL VPN connection with the security appliance, it connects with Transport Layer Security (TLS), and also uses Datagram Transport Layer Security (DTLS).

DTLS avoids latency and bandwidth problems associated with some SSL connections and improves the performance of real-time applications that are sensitive to packet delays.

The AnyConnect client can be downloaded from the security appliance, or it can be installed manually on the remote PC by the system administrator.

For more information on how to install the client manually, refer to the <u>Cisco AnyConnect Secure Mobility</u> <u>Client Administrator Guide</u>.

The security appliance downloads the client based on the group policy or username attributes of the user that establishes the connection.

You can configure the security appliance to automatically download the client, or you can configure it to prompt the remote user about whether to download the client.

In the latter case, if the user does not respond, you can configure the security appliance to either download the client after a timeout period or present the login page.

**Note**: The examples used in this document use IPv4. For IPv6 U-turn traffic, the steps are the same but use the IPv6 addresses instead of the IPv4.

## **Configure U-turning Remote Access Traffic**

In this section, you are presented with the information to configure the features described in this document.

**Note**: Use the <u>Command References</u> guides in order to obtain more information on the commands used in this section.

## AnyConnect VPN Client for Public Internet VPN on a Stick Configuration Example

### **Network Diagram**

This document uses this network setup:

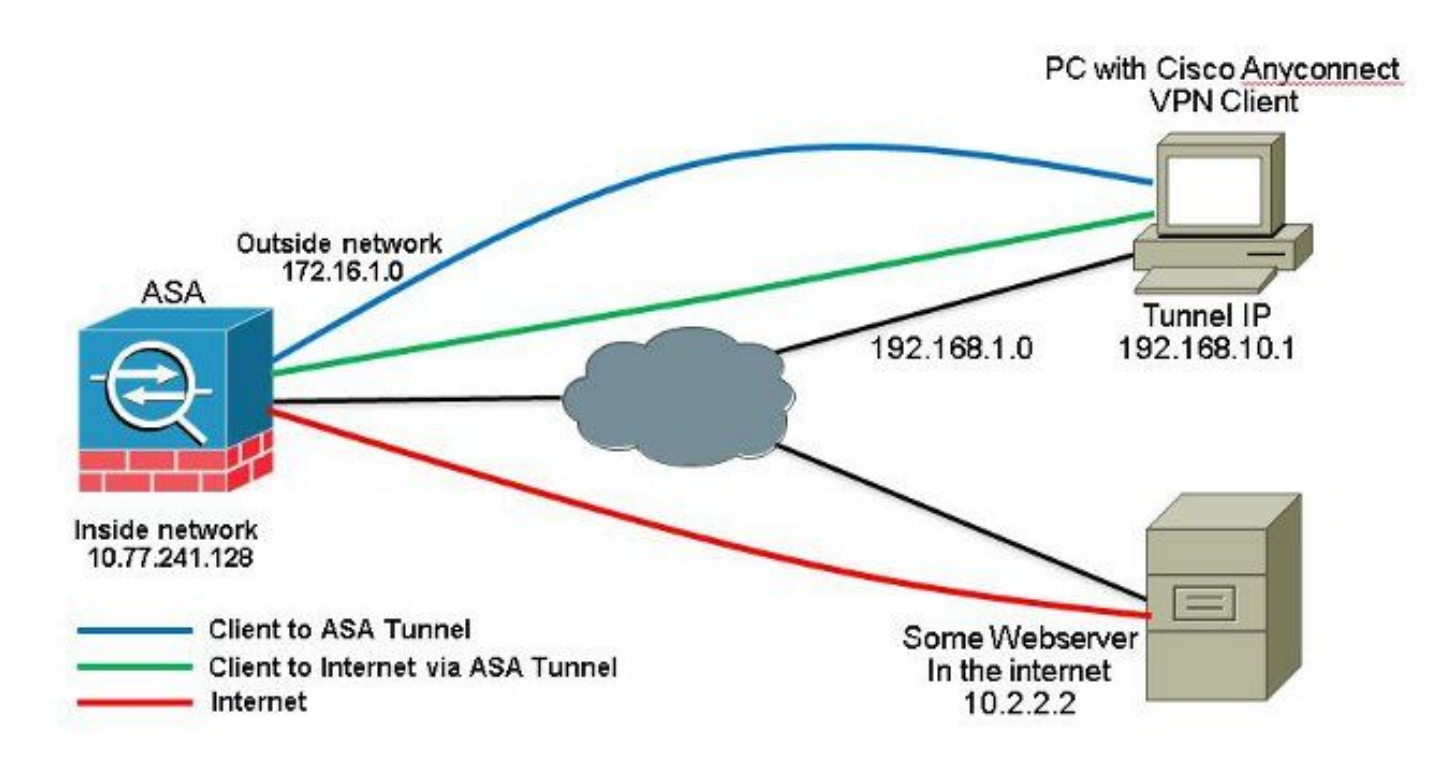

### ASA Release 9.1(2) Configurations with ASDM Release 7.1(6)

This document assumes that the basic configuration, such as interface configuration, is already completed and works properly.

**Note**: Refer to <u>Configuring Management Access</u> in order to allow the ASA to be configured by the ASDM.

**Note**: In Release 8.0(2) and later, the ASA supports both clientless SSL VPN (WebVPN) sessions and ASDM administrative sessions simultaneously on Port 443 of the outside interface. In versions earlier than Release 8.0(2), WebVPN and ASDM cannot be enabled on the same ASA interface unless you change the port numbers. Refer to <u>ASDM and WebVPN Enabled on the Same Interface of the ASA</u> for more information.

Complete these steps in order to configure the SSL VPN on a stick in ASA:

1. Choose Configuration > Device Setup > Interfaces and check the Enable traffic between two or more hosts connected to the same interface check box in order to allow SSL VPN traffic to enter and exit the same interface. Click Apply.

| SigsbittDhemet0/0       outside       Enabled       0 (172.16/1.1       255.255.0       Hardware         SigsbittDhemet0/1       inside       Enabled       100 10.77.241.142       255.255.192       Hardware         SigsbittDhemet0/2       Disabled       0       Hardware       Hardware         SigsbittDhemet0/2       Disabled       0       Hardware       Hardware         Anagement0/0       mgmt       Disabled       0       Hardware         Nanagement0/0       mgmt       Disabled       0       Hardware         Vanagement0/0       mgmt       Disabled       0       Hardware         SigsbittDhemet0/3       mgmt       Disabled       0       Hardware         Vanagement0/0       mgmt       Disabled       0       Hardware         SigsbittDhemet0/3       mgmt       Disabled       0       Hardware         SigsbittDhemet0/3       mgmt       Disabled       0       Hardware         SigsbittDhemet0/3       mgmt       Disabled       0       Hardware         SigsbittDhemet0/3       mgmt       Disabled       0       Hardware         SigsbittDhemet0/3       SigsbittDhemet0/3       Hardware       Hardware         BittSigsbittDhemet0/4                                                                                                    | Interface         | Name                     | State          | Security<br>Level | IP Address           | Subnet Mask<br>Prefix Length | Group | Туре        | Add 🔻  |
|----------------------------------------------------------------------------------------------------|-------------------|--------------------------|----------------|-------------------|----------------------|------------------------------|-------|-------------|--------|
| SigabitEthernet0/1 inside Enabled 100 10.77.241.142 255.255.255.192 Hardware<br>Hardware<br>Hardware | SigabitEthemet0/0 | outside                  | Enabled        | 0                 | 172.16.1.1           | 255.255.255.0                |       | Hardware    | Edit   |
| agabitEthemetti/2 Disabled Disabled Hardware AgabitEthemetti/2 Disabled 0 Hardware Hardware                                                                                                    | igabitEthernet0/1 | inside                   | Enabled        | 100               | 10.77.241.142        | 255.255.255.192              |       | Hardware    | 100.00 |
| IgabitEthermett0/3 Disabled 0 Hardware/M<br>Isnagement0/0 mgmt Disabled 0 Hardware/M<br>Hardware/M<br>Enable traffic between two or more interfaces which are configured with same security levels                                                                                                    | igabitEthernet0/2 |                          | Disabled       |                   |                      |                              |       | Hardware    | Delete |
| lanagement0/0 mgmt Disabled 0 Hardware/Ne                                                                                                    | igabitEthernet0/3 |                          | Disabled       |                   |                      |                              |       | Hardware    |        |
| Trable traffic between two or more interfaces which are configured with same security levels                                                                                                    | lanagement0/0     | mgmt                     | Disabled       | 0                 |                      |                              |       | Hardware/Ma |        |
| Im     Enable traffic between two or more interfaces which are configured with same security levels                                                                                                    |                   |                          |                |                   |                      |                              |       |             |        |
|                                                                                                    |                   |                          |                |                   |                      |                              |       |             |        |
| Inable traffic between two or more hosts connected to the same interrace                                                                                                    | <                 | m<br>In two or more inte | rfaces which a | are configure     | d with same security | levels                       |       | 8           |        |

<#root>

ciscoasa(config)#

same-security-traffic permit intra-interface

2. Choose Configuration > Remote Access VPN > Network (Client) Access > Address Assignment > Address Pools > Add in order to create an IP address pool vpnpool.

| Name:                | vpnpool        |
|----------------------|----------------|
| Starting IP Address: | 192.168.10.1   |
| Ending IP Address:   | 192.168.10.254 |
| Subnet Mask:         | 255.255.255.0  |

### 3. Click Apply.

### **Equivalent CLI Configuration:**

```
<#root>
ciscoasa(config)#
ip local pool vpnpool 192.168.10.1-192.168.10.254 mask 255.255.255.0
```

#### 4. Enable WebVPN.

a. Choose Configuration > Remote Access VPN > Network (Client) Access > SSL VPN Connection Profiles and under Access Interfaces, click the check boxes Allow Access and Enable DTLS for the outside interface. Check the Enable Cisco AnyConnect VPN Client access on the interfaces selected in the table below check box in order to enable SSL VPN on the outside interface.

| The security ap<br>administrative r<br>options.<br>cess Interfaces<br>I Enable Ciso<br>SSL access mus | plance automatically dep<br>ights. The Cisco AnyCon<br> | oloys the Cisco AnyCon<br>nect VPN Client support<br>t access on the Interfac<br>AnyConnect client to b | nect VPN Client to remot<br>s IPsec (IKEv2) tunnel a<br>es selected in the table t<br>e launched from a brows | e users upon connection. The initia<br>s well as 55L tunnel with Detagram<br>pelow<br>rer (Web Launch) . | l dient deployment requires end-user<br>Transport Layer Security (DTLS) tunnelin |
|----------------------------------------------------------------------------------------------------|---------------------------------------------------------|----------------------------------------------------------------------------------------------------|----------------------------------------------------------------------------------------------------|----------------------------------------------------------------------------------------------------|----------------------------------------------------------------------------------|
|                                                                                                    |                                                         |                                                                                                    | 10 (B/E                                                                                                    |                                                                                                    |                                                                                  |
|                                                                                                    | SSL Access                                              |                                                                                                    | IPSBC (IKEVZ) ACCO                                                                                            | 155                                                                                                    |                                                                                  |
| Interface                                                                                             | SSL Access<br>Allow Access                              | Enable DTLS                                                                                             | Allow Access                                                                                                  | Enable Client Services                                                                                   | Device Certificate                                                               |
| Interface<br>outside                                                                                  | SSL Access<br>Allow Access                              | Enable DTLS                                                                                             | Allow Access                                                                                                  | Enable Client Services                                                                                   | Device Certificate                                                               |

- b. Click Apply.
- c. Choose Configuration > Remote Access VPN > Network (Client) Access > Anyconnect Client Software > Add in order to add the Cisco AnyConnect VPN client image from the flash memory of ASA as shown.

| Jpload a file from local o<br>Please wait for the oper | computer to flash file system on the device. The upload process mi<br>ation to finish. | ght take a few minutes. |
|--------------------------------------------------------|----------------------------------------------------------------------------------------|-------------------------|
| Local File Path:                                       | C:\Users\josemed\Desktop\anyconnect-win-3.1.05152-k9.pkg                               | Browse Local Files      |
| Flash File System Path:                                | disk0:/anyconnect-win-3.1.05152-k9.pkg                                                 | Browse Flash            |

| AnyConnect Image: | anyconnect-win- | -3.1.05152-k9.pkg | Browse Flash |
|-------------------|-----------------|-------------------|--------------|
|                   |                 |                   | Upload       |
| Regular express   | ion to match u  | ser-agent         | ۲            |

```
<#root>
ciscoasa(config)#
webvpn
ciscoasa(config-webvpn)#
enable outside
ciscoasa(config-webvpn)#
anyconnect image disk0:/anyconnect-win-3.1.05152-k9.pkg 1
ciscoasa(config-webvpn)#
tunnel-group-list enable
ciscoasa(config-webvpn)#
anyconnect enable
```

- 5. Configure Group Policy.
  - a. Choose Configuration > Remote Access VPN > Network (Client) Access > Group Policies in order to create an internal group policy clientgroup. Under the General tab, select the SSL VPN Client check box in order

to enable the WebVPN as tunnel protocol.

| Service . | fore:                | chintgroup | 1      |
|-----------|----------------------|------------|--------|
| Advanced  | Barrer:              | 2 Interit  | 1      |
|           | SCEP forwarding URL: | Elmex [    | i      |
|           | Activess Pools       | Differ:    | field. |
|           | 3P/6 Address Pools   | Elmen:     | Seet   |

b. In the Advanced > Split Tunneling tab, choose Tunnel All Networks from the Policy drop-down list of the Policy in order to make all the packets from the remote PC through a secure tunnel.

| 🔄 Add Internel Group Policy                             | a fail Name Ander Name                                                                                                    | - 7 |
|---------------------------------------------------------|----------------------------------------------------------------------------------------------------|-----|
| General<br>Servers                                      | The VEN dent makes split humaing decisions on the feets of a network list that can be specified below by providing the proper parameters to Trainy' and Teleport List fields. |     |
| Brokerrycky<br>H AryConnect Clant<br>H Prac(REv1) Clant | Policy: Drivert June of Monorka                                                                                                    | ga  |

## **Equivalent CLI Configuration:**

| <#root>                            |
|------------------------------------|
| ciscoasa(config)#                  |
| group-policy clientgroup internal  |
|                                    |
| ciscoasa(config)#                  |
| group-policyclientgroup attributes |
|                                    |
| ciscoasa(config-group-policy)#     |
| vpn-tunnel-protocol ssl-client     |
|                                    |
| ciscoasa(config-group-policy)#     |
| split-tunnel-policy tunnelall      |

6. Choose Configuration > Remote Access VPN > AAA/Local Users > Local Users > Add in order to create a new user account ssluser1. Click OK and then Apply.

| Add User Account |                                                                                                    |  |  |
|------------------|----------------------------------------------------------------------------------------------------|--|--|
| E-VFN Policy     | Ulterreares:       externil         Decrement:       externil         Confirm Proceeding       externil         Confirm Proceeding       externil         Confirm Proceeding       externil         Process Maximum       externil         Process Maximum       externil         Select one of the optime behavior method ACDM, 521, Teinet and Console acress.         Addet Allowers have on the optime behavior method activation of these solures.         Addet Allowers have only 67, 751, Teinet and Console.         Philospe levels used with console of these solures.         Philospe levels used with console of these solures.         Philospe levels used with console of these solures.         Philospe levels used with console of these solures.         Philospe levels used with console of these solures.         Philospe levels used with console (no ACDM access)         This setting is effective only 8"case subtentionion hitp console LOCM," command is configured.         © No ACDM, 3291, Tainet or Console access         The setting is effective only 6" case authentication hitp console LOCM," and "see solutionic configured. |  |  |

<#root>

ciscoasa(config)#

username ssluser1 password asdmASA@

- 7. Configure Tunnel Group.
  - a. Choose Configuration > Remote Access VPN > Network (Client) Access > Anyconnect Connection Profiles > Add in order to create a new tunnel group sslgroup.
  - b. In the Basic tab, you can perform the list of configurations as shown:
    - Name the Tunnel group as sslgroup.
    - Under Client Address Assignment, choose the address pool vpnpool from the Client Address Pools drop-down list.
    - Under Default Group Policy, choose the group policy clientgroup from the Group Policy dropdown list.

| asic     | Name:                     | sslgroup                                     |        |
|----------|---------------------------|----------------------------------------------|--------|
| Advanced | Aliases:                  |                                              |        |
|          | Authentication            |                                              |        |
|          | Method:                   | 💿 AAA 💿 Certificate 💿 Both                   |        |
|          | AAA Server Group:         | LOCAL                                        | Manage |
|          |                           | Use LOCAL if Server Group fails              |        |
|          | Client Address Assignment |                                              |        |
|          | DHCP Servers:             |                                              |        |
|          |                           | None OHCP Link OHCP Subnet                   |        |
|          | Client Address Pools:     | vpnpool                                      | Select |
|          | Client IPv6 Address Pools |                                              | Select |
|          |                           | IPv6 address pool is only supported for SSL. |        |
|          | Default Group Policy      |                                              |        |
|          | Group Policy:             | clientgroup 🗸                                | Manage |

• Under the Advanced > Group Alias/Group URL tab, specify the group alias name as sslgroup\_users and click OK.

**Equivalent CLI Configuration:** 

<#root> ciscoasa(config)# tunnel-group sslgroup type remote-access ciscoasa(config)#

tunnel-group sslgroup general-attributes

```
ciscoasa(config-tunnel-general)#
address-pool vpnpool
ciscoasa(config-tunnel-general)#
default-group-policy clientgroup
ciscoasa(config-tunnel-general)#
exit
ciscoasa(config)#
tunnel-group sslgroup webvpn-attributes
ciscoasa(config-tunnel-webvpn)#
group-alias sslgroup_users enable
```

- 8. Configure NAT
  - a. Choose Configuration > Firewall > NAT Rules > Add "Network Object" NAT Rule so that the traffic from the inside network can be translated with outside IP address 172.16.1.1.

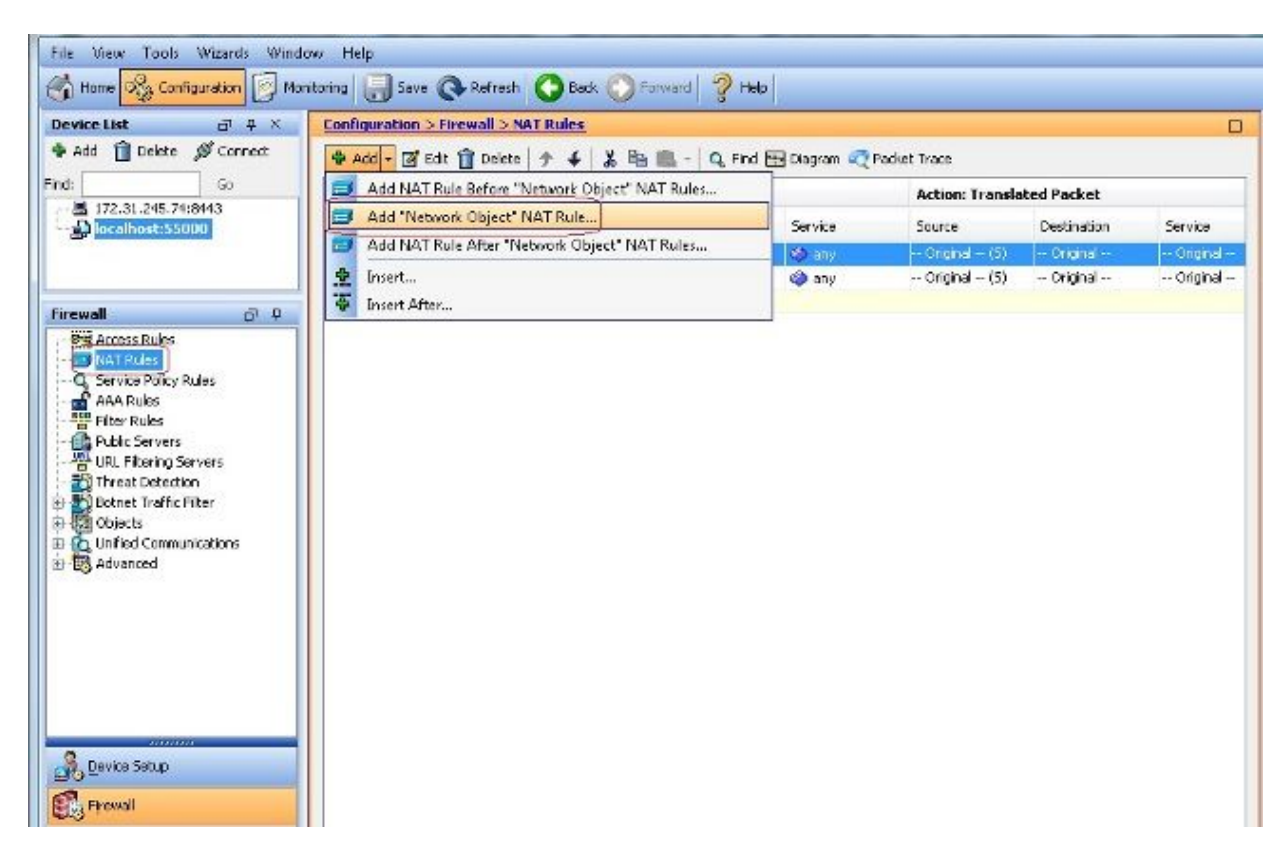

| Name:                                  | obj-inside                       |
|----------------------------------------|----------------------------------|
| Туре:                                  | Network 👻                        |
| IP Address:                            | 10.77.241.128                    |
| Netmask:                               | 255.255.255.192 🚽                |
| Description:                           |                                  |
| NAT                                    |                                  |
| NAT<br>Add Auto<br>Type:               | omatic Address Translation Rules |
| NAT<br>Add Auto<br>Type:<br>Translated | omatic Address Translation Rules |

b. Choose Configuration > Firewall > NAT Rules > Add "Network Object" NAT Rule so the traffic that VPN traffic that comes from the outside network can be translated with outside IP address 172.16.1.1.

| Name:                                  | obj-AnyconnectPool                                                  |
|----------------------------------------|---------------------------------------------------------------------|
| Туре:                                  | Network                                                             |
| IP Address:                            | 192.168.10.0                                                        |
| Netmask:                               | 255.255.255.0                                                       |
| Description:                           |                                                                     |
| NAT                                    | ۸                                                                   |
| NAT<br>Add Auto<br>Type:               | omatic Address Translation Rules                                    |
| NAT<br>Add Auto<br>Type:<br>Translated | omatic Address Translation Rules Dynamic PAT (Hide) ➡ Addr: outside |

```
<#root>
ciscoasa(config)#
object network obj-inside
ciscoasa(config-network-object)#
subnet 10.77.241.128 255.255.192
```

```
ciscoasa(config-network-object)#
nat (inside,outside) dynamic interface
```

```
ciscoasa(config)#
object network obj-AnyconnectPool
ciscoasa(config-network-object)#
subnet 192.168.10.0 255.255.255.0
ciscoasa(config-network-object)#
nat (outside,outside) dynamic interface
```

#### ASA Release 9.1(2) Configuration in the CLI

```
<#root>
ciscoasa(config)#
show running-config
: Saved
ASA Version 9.1(2)
Т
hostname ciscoasa
domain-name default.domain.invalid
enable password 8Ry2YjIyt7RRXU24 encrypted
names
interface GigabitEthernet0/0
nameif outside
security-level 0
ip address 172.16.1.1 255.255.255.0
T
interface GigabitEthernet0/1
nameif inside
security-level 100
ip address 10.77.241.142 255.255.255.192
I
interface Management0/0
shutdown
no nameif
no security-level
no ip address
I
passwd 2KFQnbNIdI.2KYOU encrypted
boot system disk0:/asa802-k8.bin
ftp mode passive
clock timezone IST 5 30
dns server-group DefaultDNS
```

domain-name default.domain.invalid same-security-traffic permit intra-interface !--- Command that permits the SSL VPN traffic to enter and exit the same interface. object network obj-AnyconnectPool subnet 192.168.10.0 255.255.255.0 object network obj-inside subnet 10.77.241.128 255.255.255.192 !--- Commands that define the network objects we will use later on the NAT section. pager lines 24 logging enable logging asdm informational mtu inside 1500 mtu outside 1500 ip local pool vpnpool 192.168.10.1-192.168.10.254 mask 255.255.255.0 !--- The address pool for the Cisco AnyConnect SSL VPN Clients no failover icmp unreachable rate-limit 1 burst-size 1 asdm image disk0:/asdm-602.bin no asdm history enable arp timeout 14400 nat (inside,outside) source static obj-inside obj-inside destination static obj-AnyconnectPool obj-AnyconnectPool !--- The Manual NAT that prevents the inside network from getting translated when going to the Anyconnect Pool. object network obj-AnyconnectPool nat (outside, outside) dynamic interface object network obj-inside nat (inside, outside) dynamic interface !--- The Object NAT statements for Internet access used by inside users and Anyconnect Clients. !--- Note: Uses an RFC 1918 range for lab setup. route outside 0.0.0.0 0.0.0.0 172.16.1.2 1 timeout xlate 3:00:00 timeout conn 1:00:00 half-closed 0:10:00 udp 0:02:00 icmp 0:00:02 timeout sunrpc 0:10:00 h323 0:05:00 h225 1:00:00 mgcp 0:05:00 mgcp-pat 0:05:00 timeout sip 0:30:00 sip\_media 0:02:00 sip-invite 0:03:00 sip-disconnect 0:02:00 timeout uauth 0:05:00 absolute dynamic-access-policy-record DfltAccessPolicy http server enable http 0.0.0.0 0.0.0.0 inside no snmp-server location no snmp-server contact snmp-server enable traps snmp authentication linkup linkdown coldstart no crypto isakmp nat-traversal telnet timeout 5 ssh timeout 5 console timeout 0 threat-detection basic-threat threat-detection statistics access-list

```
!
class-map inspection_default
match default-inspection-traffic
T
!
policy-map type inspect dns preset_dns_map
parameters
 message-length maximum 512
policy-map global_policy
 class inspection_default
 inspect dns preset_dns_map
 inspect ftp
 inspect h323 h225
 inspect h323 ras
 inspect netbios
 inspect rsh
 inspect rtsp
 inspect skinny
 inspect esmtp
 inspect sqlnet
 inspect sunrpc
 inspect tftp
 inspect sip
 inspect xdmcp
!
service-policy global_policy global
webvpn
enable outside
!--- Enable WebVPN on the outside interface
anyconnect image disk0:/anyconnect-win-3.1.05152-k9.pkg 1
!--- Assign an order to the AnyConnect SSL VPN Client image
anyconnect enable
!--- Enable the security appliance to download SVC images to remote computers
tunnel-group-list enable
!--- Enable the display of the tunnel-group list on the WebVPN Login page
group-policy clientgroup internal
!--- Create an internal group policy "clientgroup"
group-policy clientgroup attributes
vpn-tunnel-protocol ssl-client
```

!--- Specify SSL as a permitted VPN tunneling protocol

```
split-tunnel-policy tunnelall
!--- Encrypt all the traffic from the SSL VPN Clients.
username ssluser1 password ZRhW85jZqEaVd5P. encrypted
!--- Create a user account "ssluser1"
tunnel-group sslgroup type remote-access
!--- Create a tunnel group "sslgroup" with type as remote access
tunnel-group sslgroup general-attributes
address-pool vpnpool
!--- Associate the address pool vpnpool created
default-group-policy clientgroup
!--- Associate the group policy "clientgroup" created
tunnel-group sslgroup webvpn-attributes
group-alias sslgroup_users enable
```

!--- Configure the group alias as sslgroup-users

prompt hostname context Cryptochecksum:af3c4bfc4ffc07414c4dfbd29c5262a9 : end ciscoasa(config)#

## Allow Communication between AnyConnect VPN Clients with the TunnelAll Configuration in Place

**Network Diagram** 

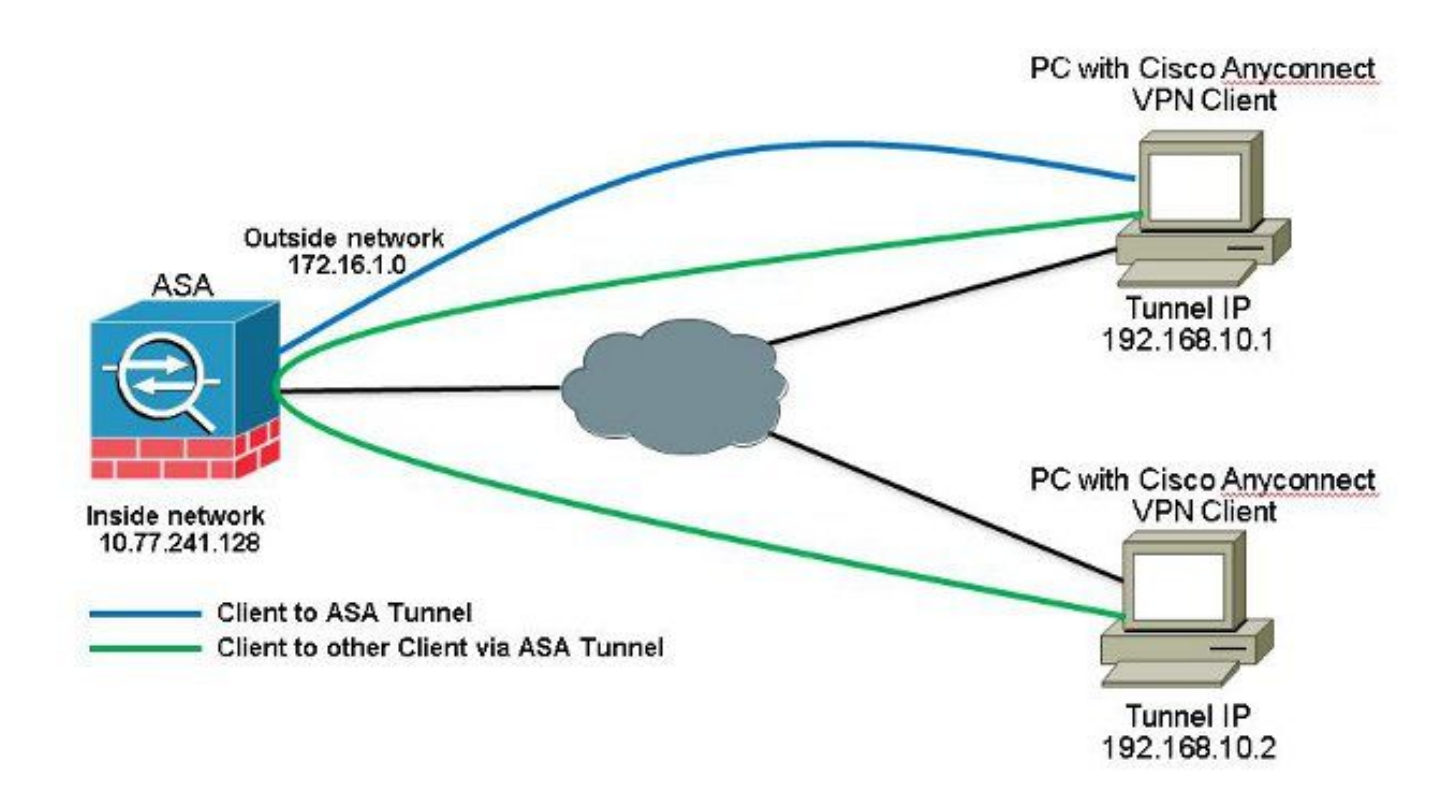

If communication between Anyconnect Clients is required and the NAT for Public Internet on a Stick is in place; a manual NAT is also needed to allow bidirectional communication.

This is a common scenario when Anyconnect Clients use phone services and must be able to call each other.

## ASA Release 9.1(2) Configurations with ASDM Release 7.1(6)

Choose Configuration > Firewall > NAT Rules > Add NAT Rule Before "Network Object" NAT Rules so that traffic from the outside network (Anyconect Pool) destined to another Anyconnect Client from the same pool does not get translated with outside IP address 172.16.1.1.

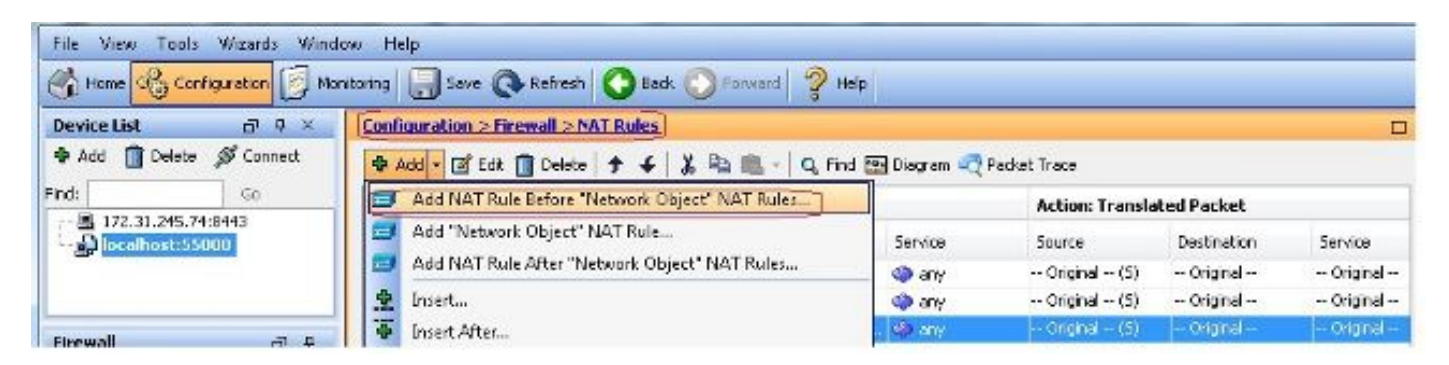

| Source Interface:  | outside                      | Destination Interface: | outside            | • |
|--------------------|------------------------------|------------------------|--------------------|---|
| 5ource Address:    | obj-AnyconnectPool           |                        | obj-AnyconnectPool | [ |
|                    |                              | Service:               | any                |   |
| Action: Translated | Packet                       |                        |                    |   |
| Source NAT Type:   | Static                       | •                      |                    |   |
| Source Address:    | obj-AnyconnectPool           | Destination Address:   | obj-AnyconnectPool |   |
| Fall through to    | interface PAT                | Service:               | Original           |   |
| Options            |                              |                        |                    |   |
| 📝 Enable rule      |                              |                        |                    |   |
| Translate DNS      | replies that match this rule |                        |                    |   |
| Direction: Both    | -                            |                        |                    |   |
|                    |                              |                        |                    |   |

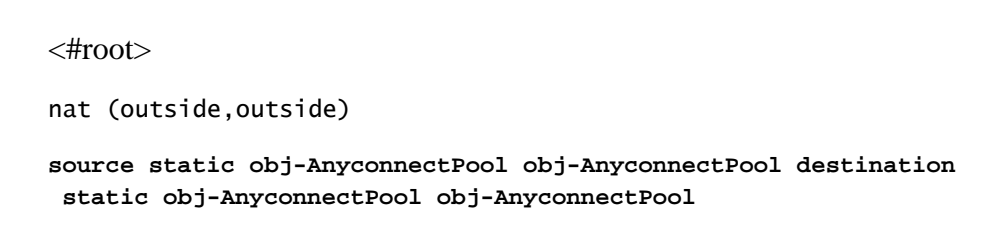

## ASA Release 9.1(2) Configuration in the CLI

<#root>

ciscoasa(config)#

show running-config

```
: Saved
:
ASA Version 9.1(2)
!
```

```
hostname ciscoasa
domain-name default.domain.invalid
enable password 8Ry2YjIyt7RRXU24 encrypted
names
interface GigabitEthernet0/0
nameif outside
security-level 0
 ip address 172.16.1.1 255.255.255.0
ļ
interface GigabitEthernet0/1
nameif inside
 security-level 100
 ip address 10.77.241.142 255.255.255.192
I
interface Management0/0
shutdown
no nameif
no security-level
no ip address
ļ
passwd 2KFQnbNIdI.2KYOU encrypted
boot system disk0:/asa802-k8.bin
ftp mode passive
clock timezone IST 5 30
dns server-group DefaultDNS
 domain-name default.domain.invalid
same-security-traffic permit intra-interface
!--- Command that permits the SSL VPN traffic to enter and exit the same interface.
object network obj-AnyconnectPool
 subnet 192.168.10.0 255.255.255.0
object network obj-inside
 subnet 10.77.241.128 255.255.255.192
!--- Commands that define the network objects we will use later on the NAT section.
pager lines 24
logging enable
logging asdm informational
mtu inside 1500
mtu outside 1500
ip local pool vpnpool 192.168.10.1-192.168.10.254 mask 255.255.255.0
!--- The address pool for the Cisco AnyConnect SSL VPN Clients
no failover
icmp unreachable rate-limit 1 burst-size 1
asdm image disk0:/asdm-602.bin
no asdm history enable
arp timeout 14400
nat (inside,outside) source static obj-inside obj-inside destination static
obj-AnyconnectPool obj-AnyconnectPool
nat (outside,outside) source static obj-AnyconnectPool obj-AnyconnectPool
destination static obj-AnyconnectPool obj-AnyconnectPool
!--- The Manual NAT statements used so that traffic from the inside network
```

destined to the Anyconnect Pool and traffic from the Anyconnect Pool destined to another Client within the same pool does not get translated. object network obj-AnyconnectPool nat (outside, outside) dynamic interface object network obj-inside nat (inside, outside) dynamic interface !--- The Object NAT statements for Internet access used by inside users and Anyconnect Clients. !--- Note: Uses an RFC 1918 range for lab setup. route outside 0.0.0.0 0.0.0.0 172.16.1.2 1 timeout xlate 3:00:00 timeout conn 1:00:00 half-closed 0:10:00 udp 0:02:00 icmp 0:00:02 timeout sunrpc 0:10:00 h323 0:05:00 h225 1:00:00 mgcp 0:05:00 mgcp-pat 0:05:00 timeout sip 0:30:00 sip\_media 0:02:00 sip-invite 0:03:00 sip-disconnect 0:02:00 timeout uauth 0:05:00 absolute dynamic-access-policy-record DfltAccessPolicy http server enable http 0.0.0.0 0.0.0.0 inside no snmp-server location no snmp-server contact snmp-server enable traps snmp authentication linkup linkdown coldstart no crypto isakmp nat-traversal telnet timeout 5 ssh timeout 5 console timeout 0 threat-detection basic-threat threat-detection statistics access-list Т class-map inspection\_default match default-inspection-traffic I 1 policy-map type inspect dns preset\_dns\_map parameters message-length maximum 512 policy-map global\_policy class inspection\_default inspect dns preset\_dns\_map inspect ftp inspect h323 h225 inspect h323 ras inspect netbios inspect rsh inspect rtsp inspect skinny inspect esmtp inspect sqlnet inspect sunrpc inspect tftp inspect sip inspect xdmcp I service-policy global\_policy global webvpn enable outside

```
!--- Enable WebVPN on the outside interface
```

anyconnect image disk0:/anyconnect-win-3.1.05152-k9.pkg 1

!--- Assign an order to the AnyConnect SSL VPN Client image

anyconnect enable

!--- Enable the security appliance to download SVC images to remote computers

tunnel-group-list enable

!--- Enable the display of the tunnel-group list on the WebVPN Login page

group-policy clientgroup internal

!--- Create an internal group policy "clientgroup"

group-policy clientgroup attributes
vpn-tunnel-protocol ssl-client

!--- Specify SSL as a permitted VPN tunneling protocol

split-tunnel-policy tunnelall

!--- Encrypt all the traffic from the SSL VPN Clients.
username ssluser1 password ZRhW85jZqEaVd5P. encrypted

!--- Create a user account "ssluser1"

tunnel-group sslgroup type remote-access

!--- Create a tunnel group "sslgroup" with type as remote access

tunnel-group sslgroup general-attributes
address-pool vpnpool

!--- Associate the address pool vpnpool created

default-group-policy clientgroup

!--- Associate the group policy "clientgroup" created

```
tunnel-group sslgroup webvpn-attributes
group-alias sslgroup_users enable
!--- Configure the group alias as sslgroup-users
prompt hostname context
Cryptochecksum:af3c4bfc4ffc07414c4dfbd29c5262a9
: end
ciscoasa(config)#
```

## Allow Communication between AnyConnect VPN Clients with Split-Tunnel

### **Network Diagram**

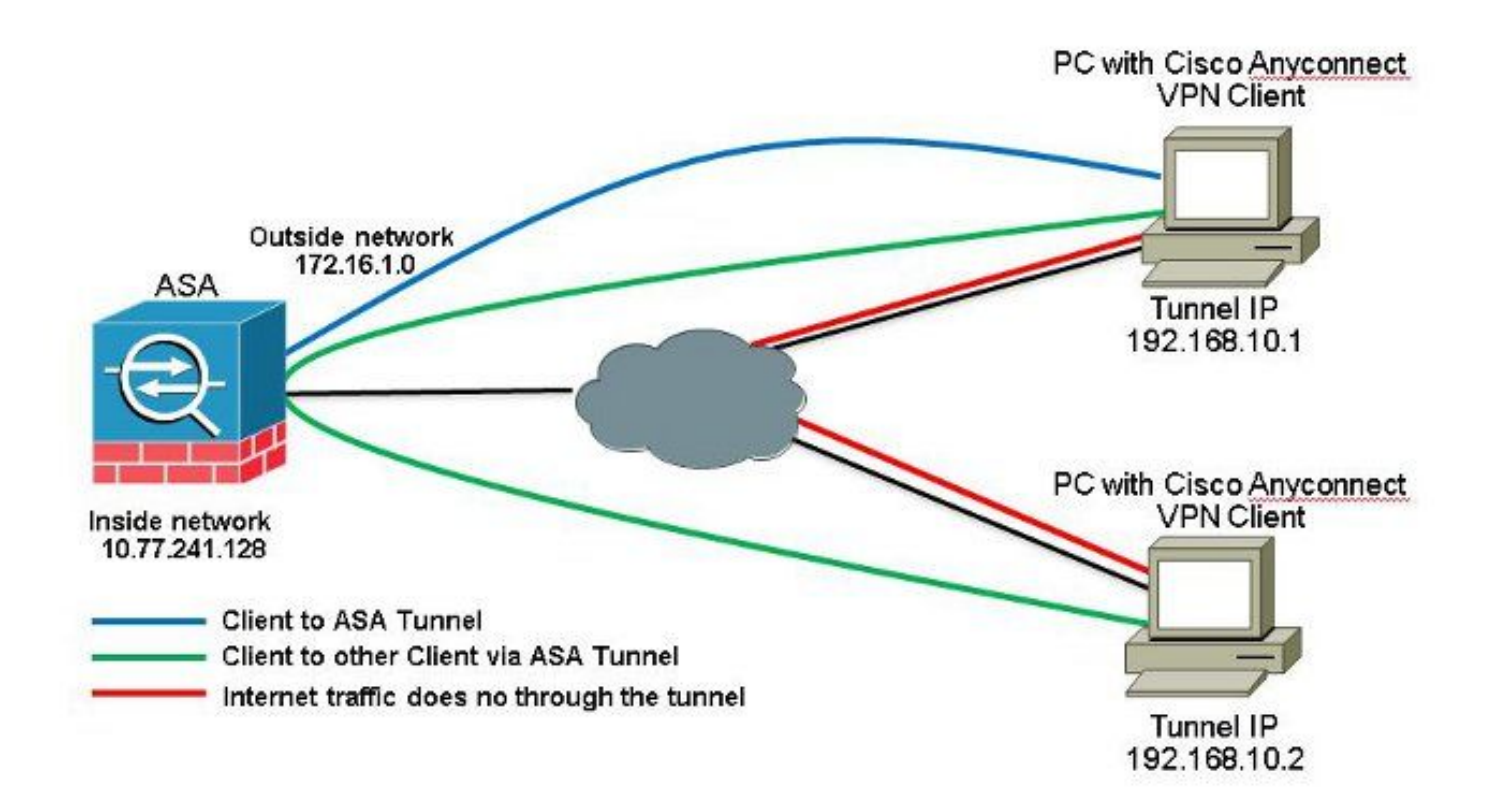

If communication between Anyconnect Clients is required and Split-Tunnel is used, no manual NAT is required in order to allow bidirectional communication unless there is a NAT rule that affects this traffic configured.

However the Anyconnect VPN Pool must be included on the Split-Tunnel ACL.

This is a common scenario when Anyconnect Clients use phone services and must be able to call each other.

## ASA Release 9.1(2) Configurations with ASDM Release 7.1(6)

1. Choose Configuration > Remote Access VPN > Network (Client) Access > Address Assignment> Address Pools > Add in order to create an IP address pool vpnpool.

| Name:                | vpnpool        |
|----------------------|----------------|
| Starting IP Address: | 192.168.10.1   |
| Ending IP Address:   | 192.168.10.254 |
| Subnet Mask:         | 255.255.255.0  |

### 2. Click Apply.

### **Equivalent CLI Configuration:**

```
<#root>
ciscoasa(config)#
ip local pool vpnpool 192.168.10.1-192.168.10.254 mask 255.255.255.0
```

### 3. Enable WebVPN.

a. Choose Configuration > Remote Access VPN > Network (Client) Access > SSL VPN Connection Profiles and under Access Interfaces, click the check boxes Allow Access and Enable DTLS for the outside interface. Also, check the Enable Cisco AnyConnect VPN Client access on the interfaces selected in the table below check box in order to enable SSL VPN on the outside interface.

| SSL Access IPsec (I              |                                                  |
|----------------------------------|--------------------------------------------------|
|                                  | JKEv2) Access                                    |
| Allow Access Enable DTLS Allow A | Access Enable Client Services Device Certificate |
| outside 🔽 🔽                      | Port Settings                                    |

- b. Click Apply.
- c. Choose Configuration > Remote Access VPN > Network (Client) Access > Anyconnect Client Software > Add in order to add the Cisco AnyConnect VPN client image from the flash memory of ASA as shown.

| Upload a file from local (<br>Please wait for the oper | computer to flash file system on the device. The upload process min<br>ation to finish. | ght take a few minutes. |
|--------------------------------------------------------|-----------------------------------------------------------------------------------------|-------------------------|
| Local File Path:                                       | C:\Users\josemed\Desktop\anyconnect-win-3.1.05152-k9.pkg                                | Browse Local Files      |
| Flash File System Path:                                | disk0:/anyconnect-win-3.1.05152-k9.pkg                                                  | Browse Flash            |

| AnyConnect Image: | anyconnect-win- | -3.1.05152-k9.pkg | Browse Flash |
|-------------------|-----------------|-------------------|--------------|
|                   |                 |                   | Upload       |
| Regular express   | ion to match u  | ser-agent         | *            |

| <#root>                                                                               |
|---------------------------------------------------------------------------------------|
| ciscoasa(config)#                                                                     |
| webvpn                                                                                |
| ciscoasa(config-webvpn)#                                                              |
| enable outside                                                                        |
| ciscoasa(config-webvpn)#<br>anyconnect image disk0:/anyconnect-win-3.1.05152-k9.pkg 1 |
| ciscoasa(config-webvpn)#                                                              |
| tunnel-group-list enable                                                              |
| ciscoasa(config-webvpn)#                                                              |
|                                                                                       |

#### 4. Configure Group Policy.

a. Choose Configuration > Remote Access VPN > Network (Client) Access > Group Policies in order to create an internal group policy clientgroup. Under the General tab, select the SSL VPN Client check box in order to enable the WebVPN as an allowed tunnel protocol.

| Service    | Lore:                | clientgroup | 1      |
|------------|----------------------|-------------|--------|
| H Astrones | Barrer:              | Inter:      |        |
|            | SCEP forwarding URL: | [2] Intel:  | i .    |
|            | Actoress Pools       | Minner:     | Etex.  |
|            | TPV6 Address Pools   | Witnes:     | Esect. |

b. In the Advanced > Split Tunneling tab, choose Tunnel Network List Below from the Policy drop-down list

in order to make all the packets from the remote PC through a secure tunnel.

#### **Equivalent CLI Configuration:**

```
<#root>
ciscoasa(config)#
access-list SPLIt-ACL standard permit 10.77.241.0 255.255.255.0

ciscoasa(config)#
access-list SPLIt-ACL standard permit 192.168.10.0 255.255.255.0

ciscoasa(config)#
group-policy clientgroup internal

ciscoasa(config)#
group-policy clientgroup attributes

ciscoasa(config-group-policy)#
vpn-tunnel-protocol ssl-client

ciscoasa(config-group-policy)#
split-tunnel-policy tunnelspecified

ciscoasa(config-group-policy)#
split-tunnel-network-list SPLIt-ACL
```

5. Choose Configuration > Remote Access VPN > AAA/Local Users > Local Users > Add in order to create a new user account ssluser1. Click OK and then Apply.

| Intervites<br>UDM Proline |                                                                                                    |  |  |  |  |  |  |
|---------------------------|----------------------------------------------------------------------------------------------------|--|--|--|--|--|--|
|                           | Unstructure: eclaser1                                                                                                    |  |  |  |  |  |  |
|                           | Passbert massage                                                                                                    |  |  |  |  |  |  |
|                           | Confirm Reserved: *******                                                                                                    |  |  |  |  |  |  |
|                           | F (Consultanticulor) using MSCHWP                                                                                                    |  |  |  |  |  |  |
|                           |                                                                                                    |  |  |  |  |  |  |
|                           | Puzza Notifivan<br>Select one of the optime below to rednict ACDM, S20, Telest and Conselectores.                                                                                                    |  |  |  |  |  |  |
|                           | Net: Allocation beyond web and the second second seco |  |  |  |  |  |  |
|                           | Evil America(XDIN, 53), Telast and Console)                                                                                                    |  |  |  |  |  |  |
|                           | Philips level sused with command authorization.                                                                                                    |  |  |  |  |  |  |
|                           | Privlege Lowel: 2                                                                                                    |  |  |  |  |  |  |
|                           | O Likojn prompt hor 55H, Telnet and conscele (no diSDH across)                                                                                                    |  |  |  |  |  |  |
|                           | This setting is effective only it "ase authentication http conside LOCAL" command is configured.                                                                                                    |  |  |  |  |  |  |
|                           | 🔆 No ASCM, 3395, Tainet or Consola access                                                                                                    |  |  |  |  |  |  |
|                           | This setting is effective only 6 "ass authentication http://www.inter.com/station.com/commands are configured.                                                                                                    |  |  |  |  |  |  |

**Equivalent CLI Configuration:** 

<#root>

ciscoasa(config)#

username ssluser1 password asdmASA@

- 6. Configure Tunnel Group.
  - a. Choose Configuration > Remote Access VPN > Network (Client) Access > Anyconnect Connection Profiles > Add in order to create a new tunnel group sslgroup.
  - b. In the Basic tab, you can perform the list of configurations as shown:
    - Name the Tunnel group as sslgroup.
    - Under Client Address Assignment, choose the address pool vpnpool from the Client Address Pools drop-down list.
    - Under Default Group Policy, choose the group policy clientgroup from the Group Policy dropdown list.

| Dasit    | Name:                                                                                                    | sslgroup                                     |           |  |  |
|----------|----------------------------------------------------------------------------------------------------|----------------------------------------------|-----------|--|--|
| Advanced | Aliases:                                                                                                    |                                              |           |  |  |
|          | Authentication                                                                                                  |                                              |           |  |  |
|          | Method:                                                                                                    | 💿 AAA 💿 Certificate 💿 Both                   |           |  |  |
|          | AAA Server Group:                                                                                               | LOCAL                                        | Manage    |  |  |
|          |                                                                                                    | Use LOCAL if Server Group fails              |           |  |  |
|          | Client Address Assignmen                                                                                        | t                                            |           |  |  |
|          | DHCP Servers:                                                                                                   |                                              | ]         |  |  |
|          |                                                                                                    | None OHCP Link OHCP Subnet                   |           |  |  |
|          | A REACT TO A REACT OF A REACT OF A REACT OF A REACT OF A REACT OF A REACT OF A REACT OF A REACT OF A REACT OF A | (married)                                    | Select    |  |  |
|          | Client Address Pools:                                                                                           | vpnpoor                                      | Selection |  |  |
|          | Client Address Pools:<br>Client IPv6 Address Poo                                                                | vprpoor<br>ols:                              | Select    |  |  |
|          | Client Address Pools:<br>Client IPv6 Address Poo                                                                | IPv6 address pool is only supported for SSL. | Select    |  |  |
|          | Client Address Pools:<br>Client IPv6 Address Pool<br>Default Group Policy                                       | IPv6 address pool is only supported for SSL. | Select    |  |  |

• Under the Advanced > Group Alias/Group URL tab, specify the group alias name as sslgroup\_users and click OK.

```
<#root>
ciscoasa(config)#
tunnel-group sslgroup type remote-access
ciscoasa(config)#
tunnel-group sslgroup general-attributes
ciscoasa(config-tunnel-general)#
address-pool vpnpool
ciscoasa(config-tunnel-general)#
default-group-policy clientgroup
ciscoasa(config-tunnel-general)#
exit
ciscoasa(config)#
tunnel-group sslgroup webvpn-attributes
ciscoasa(config-tunnel-webvpn)#
group-alias sslgroup_users enable
```

#### ASA Release 9.1(2) Configuration in the CLI

```
<#root>
```

```
ciscoasa(config)#
```

show running-config

```
: Saved

:

ASA Version 9.1(2)

!

hostname ciscoasa

domain-name default.domain.invalid

enable password 8Ry2YjIyt7RRXU24 encrypted

names

!

interface GigabitEthernet0/0

nameif outside

security-level 0

ip address 172.16.1.1 255.255.255.0

!
```

interface GigabitEthernet0/1 nameif inside security-level 100 ip address 10.77.241.142 255.255.255.192 interface Management0/0 shutdown no nameif no security-level no ip address I passwd 2KFQnbNIdI.2KYOU encrypted boot system disk0:/asa802-k8.bin ftp mode passive clock timezone IST 5 30 dns server-group DefaultDNS domain-name default.domain.invalid same-security-traffic permit intra-interface !--- Command that permits the SSL VPN traffic to enter and exit the same interface. object network obj-inside subnet 10.77.241.128 255.255.255.192 !--- Commands that define the network objects we will use later on the NAT section. access-list SPLIt-ACL standard permit 10.77.241.0 255.255.255.0 access-list SPLIt-ACL standard permit 192.168.10.0 255.255.255.0 !--- Standard Split-Tunnel ACL that determines the networks that should travel the Anyconnect tunnel. pager lines 24 logging enable logging asdm informational mtu inside 1500 mtu outside 1500 ip local pool vpnpool 192.168.10.1-192.168.10.254 mask 255.255.255.0 !--- The address pool for the Cisco AnyConnect SSL VPN Clients no failover icmp unreachable rate-limit 1 burst-size 1 asdm image disk0:/asdm-602.bin no asdm history enable arp timeout 14400 nat (inside,outside) source static obj-inside obj-inside destination static obj-AnyconnectPool obj-AnyconnectPool !--- The Manual NAT that prevents the inside network from getting translated when going to the Anyconnect Pool object network obj-inside nat (inside,outside) dynamic interface !--- The Object NAT statements for Internet access used by inside users. !--- Note: Uses an RFC 1918 range for lab setup. route outside 0.0.0.0 0.0.0.0 172.16.1.2 1 timeout xlate 3:00:00

```
timeout conn 1:00:00 half-closed 0:10:00 udp 0:02:00 icmp 0:00:02
timeout sunrpc 0:10:00 h323 0:05:00 h225 1:00:00 mgcp 0:05:00 mgcp-pat 0:05:00
timeout sip 0:30:00 sip_media 0:02:00 sip-invite 0:03:00 sip-disconnect 0:02:00
timeout uauth 0:05:00 absolute
dynamic-access-policy-record DfltAccessPolicy
http server enable
http 0.0.0.0 0.0.0.0 inside
no snmp-server location
no snmp-server contact
snmp-server enable traps snmp authentication linkup linkdown coldstart
no crypto isakmp nat-traversal
telnet timeout 5
ssh timeout 5
console timeout 0
threat-detection basic-threat
threat-detection statistics access-list
class-map inspection_default
match default-inspection-traffic
1
1
policy-map type inspect dns preset_dns_map
parameters
 message-length maximum 512
policy-map global_policy
 class inspection_default
 inspect dns preset_dns_map
 inspect ftp
 inspect h323 h225
 inspect h323 ras
 inspect netbios
 inspect rsh
 inspect rtsp
 inspect skinny
 inspect esmtp
 inspect sqlnet
 inspect sunrpc
 inspect tftp
 inspect sip
 inspect xdmcp
I
service-policy global_policy global
webvpn
enable outside
!--- Enable WebVPN on the outside interface
anyconnect image disk0:/anyconnect-win-3.1.05152-k9.pkg 1
!--- Assign an order to the AnyConnect SSL VPN Client image
anyconnect enable
```

!--- Enable the security appliance to download SVC images to remote computers

tunnel-group-list enable

!--- Enable the display of the tunnel-group list on the WebVPN Login page group-policy clientgroup internal !--- Create an internal group policy "clientgroup" group-policy clientgroup attributes vpn-tunnel-protocol ssl-client !--- Specify SSL as a permitted VPN tunneling protocol split-tunnel-policy tunnelspecified !--- Encrypt only traffic specified on the split-tunnel ACL coming from the SSL VPN Clients. split-tunnel-network-list value SPLIt-ACL !--- Defines the previosly configured ACL to the split-tunnel policy. username ssluser1 password ZRhW85jZqEaVd5P. encrypted !--- Create a user account "ssluser1" tunnel-group sslgroup type remote-access !--- Create a tunnel group "sslgroup" with type as remote access tunnel-group sslgroup general-attributes address-pool vpnpool !--- Associate the address pool vpnpool created default-group-policy clientgroup !--- Associate the group policy "clientgroup" created tunnel-group sslgroup webvpn-attributes group-alias sslgroup\_users enable !--- Configure the group alias as sslgroup-users

prompt hostname context

```
Cryptochecksum:af3c4bfc4ffc07414c4dfbd29c5262a9
: end
ciscoasa(config)#
```

## Verify

Use this section to confirm that your configuration works properly.

• show vpn-sessiondb svc - Displays the information about the current SSL connections.

```
<#root>
ciscoasa#
show vpn-sessiondb anyconnect
Session Type: SVC
Username
          :
ssluser1
             Index : 12
Assigned IP :
192.168.10.1
         Public IP :
192.168.1.1
Protocol
        :
Clientless SSL-Tunnel DTLS-Tunnel
Encryption
          :
RC4 AES128
           Hashing :
SHA1
                                  Bytes Rx : 197448
Bytes Tx : 194118
Group Policy :
clientgroup
         Tunnel Group :
sslgroup
Login Time : 17:12:23 IST Mon Mar 24 2008
Duration : 0h:12m:00s
NAC Result : Unknown
VLAN Mapping : N/A
                                   VLAN
                                         : none
```

• show webvpn group-alias - Displays the configured alias for various groups.

<#root>

ciscoasa#

show webvpn group-alias

Tunnel Group:

sslgroup

Group Alias:

sslgroup\_users enabled

• In ASDM, choose Monitoring > VPN > VPN Statistics > Sessions in order to know the current sessions in the ASA.

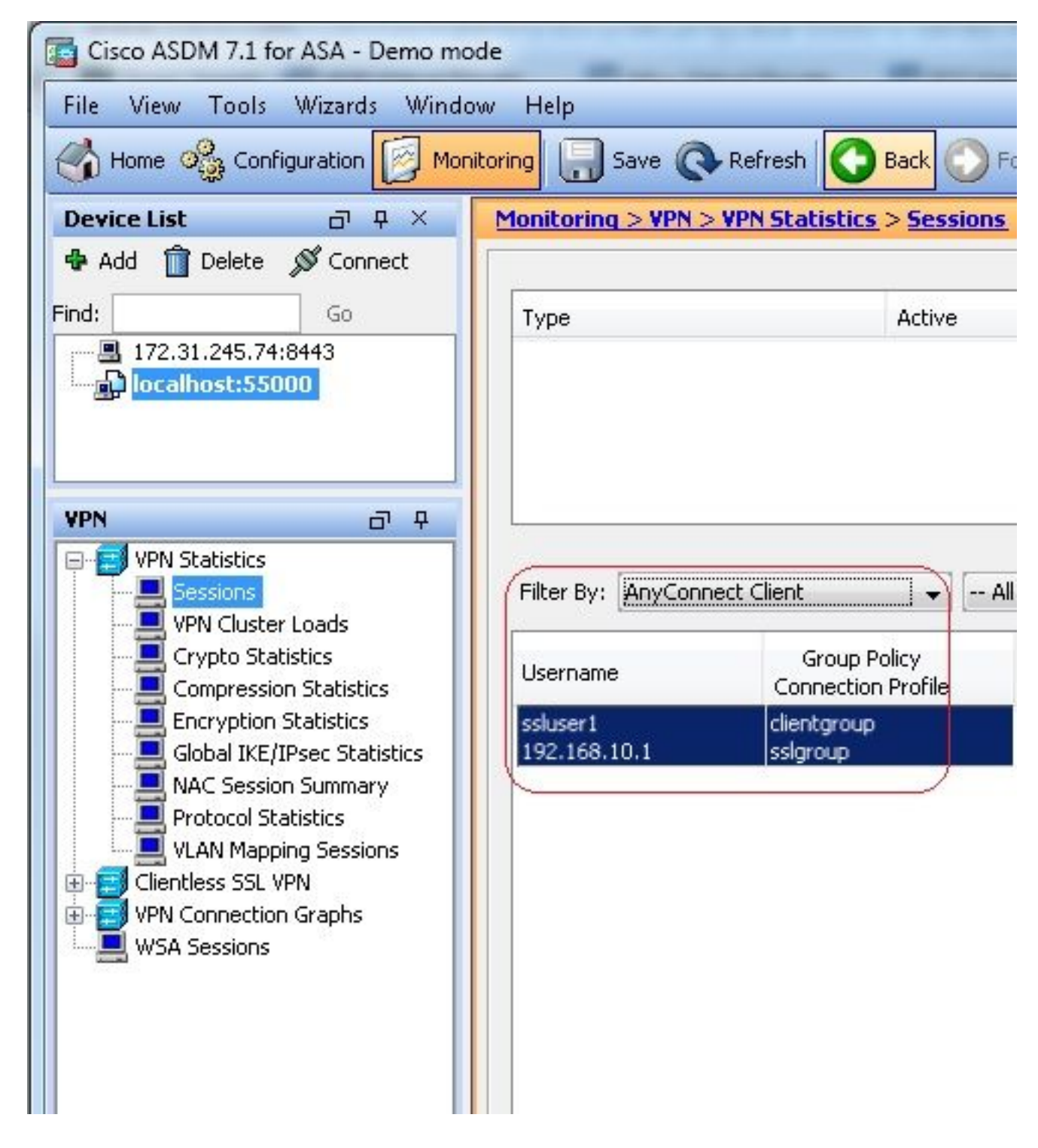

## Troubleshoot

This section provides information to troubleshoot your configuration.

• vpn-sessiondb logoff name <username> - Command to log off the SSL VPN session for the particular username.

<#root> ciscoasa# vpn-sessiondb logoff name ssluser1 Do you want to logoff the VPN session(s)? [confirm] Y INFO: Number of sessions with name "ssluser1" logged off : 1 ciscoasa# Called vpn\_remove\_uauth: success! webvpn\_svc\_np\_tear\_down: no ACL webvpn\_svc\_np\_tear\_down: no IPv6 ACL np\_svc\_destroy\_session(0xB000)

Similarly, you can use the vpn-sessiondb logoff anyconnect command in order to terminate all the AnyConnect sessions.

• debug webvpn anyconnect <1-255> - Provides the real time webvpn events in order to establish the session.

```
<#root>
Ciscoasa#
debug webvpn anyconnect 7
CSTP state = HEADER_PROCESSING
http_parse_cstp_method()
...input: 'CONNECT /CSCOSSLC/tunnel HTTP/1.1'
webvpn_cstp_parse_request_field()
...input: 'Host: 10.198.16.132'
Processing CSTP header line: 'Host: 10.198.16.132'
webvpn_cstp_parse_request_field()
...input: 'User-Agent: Cisco AnyConnect VPN Agent for Windows 3.1.05152'
Processing CSTP header line: 'User-Agent: Cisco AnyConnect VPN Agent for Windows
3.1.05152'
Setting user-agent to: 'Cisco AnyConnect VPN Agent for Windows 3.1.05152'
webvpn_cstp_parse_request_field()
...input: 'Cookie: webvpn=146E70@20480@567F@50A0DFF04AFC2411E0DD4F681D330922F4B21F60'
Processing CSTP header line: 'Cookie: webvpn=
146E70@20480@567F@50A0DFF04AFC2411E0DD4F681D330922F4B21F60'
Found WebVPN cookie: 'webvpn=146E70@20480@567F@50A0DFF04AFC2411E0DD4F681D330922F4B21F60'
WebVPN Cookie: 'webvpn=146E70@20480@567F@50A0DFF04AFC2411E0DD4F681D330922F4B21F60'
webvpn_cstp_parse_request_field()
...input: 'X-CSTP-Version: 1'
Processing CSTP header line: 'X-CSTP-Version: 1'
Setting version to '1'
webvpn_cstp_parse_request_field()
...input: 'X-CSTP-Hostname: WCRSJOW7Pnbc038'
Processing CSTP header line: 'X-CSTP-Hostname: WCRSJOW7Pnbc038'
Setting hostname to: 'WCRSJOW7Pnbc038'
webvpn_cstp_parse_request_field()
...input: 'X-CSTP-MTU: 1280'
Processing CSTP header line: 'X-CSTP-MTU: 1280'
webvpn_cstp_parse_request_field()
...input: 'X-CSTP-Address-Type: IPv6, IPv4'
Processing CSTP header line: 'X-CSTP-Address-Type: IPv6, IPv4'
```

```
webvpn_cstp_parse_request_field()
webvpn_cstp_parse_request_field()
...input: 'X-CSTP-Base-MTU: 1300'
Processing CSTP header line: 'X-CSTP-Base-MTU: 1300'
webvpn_cstp_parse_request_field()
webvpn_cstp_parse_request_field()
...input: 'X-CSTP-Full-IPv6-Capability: true'
Processing CSTP header line: 'X-CSTP-Full-IPv6-Capability: true'
webvpn_cstp_parse_request_field()
...input: 'X-DTLS-Master-Secret: F1810A764A0646376F7D254202A0A602CF075972F91EAD1
9BB6BE387BB8C6F893BFB49886D47F9A4BE2EA2A030BF620D'
Processing CSTP header line: 'X-DTLS-Master-Secret: F1810A764A0646376F7D254202A0
A602CF075972F91EAD19BB6BE387BB8C6F893BFB49886D47F9A4BE2EA2A030BF620D'
webvpn_cstp_parse_request_field()
...input: 'X-DTLS-CipherSuite: AES256-SHA:AES128-SHA:DES-CBC3-SHA:DES-CBC-SHA'
Processing CSTP header line: 'X-DTLS-CipherSuite: AES256-SHA:AES128-SHA:DES-CBC3
-SHA:DES-CBC-SHA'
webvpn_cstp_parse_request_field()
...input: 'X-DTLS-Accept-Encoding: lzs'
Processing CSTL header line: 'X-DTLS-Accept-Encoding: lzs'
webvpn_cstp_parse_request_field()
... input: 'X-DTLS-Header-Pad-Length: 0'
webvpn_cstp_parse_request_field()
...input: 'X-CSTP-Accept-Encoding: lzs,deflate'
Processing CSTP header line: 'X-CSTP-Accept-Encoding: lzs,deflate'
webvpn_cstp_parse_request_field()
...input: 'X-CSTP-Protocol: Copyright (c) 2004 Cisco Systems, Inc.'
Processing CSTP header line: 'X-CSTP-Protocol: Copyright (c) 2004 Cisco Systems, Inc.'
Validating address: 0.0.0.0
CSTP state = WAIT_FOR_ADDRESS
webvpn_cstp_accept_address: 192.168.10.1/255.255.255.0
webvpn_cstp_accept_ipv6_address: No IPv6 Address
CSTP state = HAVE_ADDRESS
SVC: Sent gratuitous ARP for 192.168.10.1.
SVC: NP setup
np_svc_create_session(0x5000, 0xa930a180, TRUE)
webvpn_svc_np_setup
SVC ACL Name: NULL
SVC ACL ID: -1
vpn_put_uauth success for ip 192.168.10.1!
No SVC ACL
Iphdr=20 base-mtu=1300 def-mtu=1500 conf-mtu=1406
tcp-mss = 1260
path-mtu = 1260(mss)
mtu = 1260(path-mtu) - 0(opts) - 5(ssl) - 8(cstp) = 1247
tls-mtu = 1247(mtu) - 20(mac) = 1227
DTLS Block size = 16
mtu = 1300(base-mtu) - 20(ip) - 8(udp) - 13(dtlshdr) - 16(dtlsiv) = 1243
mod-mtu = 1243(mtu) & 0xfff0(complement) = 1232
dtls-mtu = 1232(mod-mtu) - 1(cdtp) - 20(mac) - 1(pad) = 1210
computed tls-mtu=1227 dtls-mtu=1210 conf-mtu=1406
DTLS enabled for intf=2 (outside)
tls-mtu=1227 dtls-mtu=1210
SVC: adding to sessmgmt
```

Unable to initiate NAC, NAC might not be enabled or invalid policy CSTP state =

#### CONNECTED

webvpn\_rx\_data\_cstp

webvpn\_rx\_data\_cstp: got internal message
Unable to initiate NAC, NAC might not be enabled or invalid policy

• In ASDM, choose Monitoring > Logging > Real-time Log Viewer > View in order to see the real time events. This example shows the session information between the AnyConnect 192.168.10.1 and Telnet Server10.2.2.2 in the Internet via ASA 172.16.1.1.

| 🔁 Real-Ti  | me Log View        | er-            | and the second second |                   |                   |                   |                                                                                                    |
|------------|--------------------|----------------|-----------------------|-------------------|-------------------|-------------------|----------------------------------------------------------------------------------------------------|
| 10e 10     | ols <u>W</u> indow | e <u>H</u> elp |                       |                   |                   |                   | -V                                                                                                    |
| þ. Sægr    | Rt Copy            | See By d       | wer   🚰 Color S       | ierzings i 🏥 Cons | te Rule 🚵 Show Ru | 👘 🖗 Show Debe     | ada 🔅 tailo                                                                                                    |
| Hillar By: | ono - see          |                |                       | - Ilprite         | 몇 sultriter 웹 :   | tow All mick      | 4.                                                                                                    |
| Time       | Syring ID          | Source IP      | Source Port           | Destination IP    | Destination Port  | Description       |                                                                                                    |
| 22:03:02   | 302013             | 292.368.31.1   | 6/050                 | 10.2.2.2          | 50                | Built rissund TCP | Picomection 408 for outside 292.388.10.1/84080 (172.16.1.1/84080)()/CCAU (siluse 1) to outside 10.2.2.2(80 (10.2.2.2(80) (active 1) |
| 22:03:02   | 305011             | :92.368.30.3   | 64059                 | 172.16.1.1        | 64059             | Built dynamic TCP | P translation from outside: 192, 168, 10, ()44039(), OC4L (ssluser ()) to outside (172, 35, 1, 1)64259                              |

## **Related Information**

- <u>Cisco ASA 5500-X Series Firewalls</u>
- PIX/ASA and VPN Client for Public Internet VPN on a Stick Configuration Example
- <u>SSL VPN Client (SVC) on ASA with ASDM Configuration Example</u>
- <u>Technical Support & Documentation Cisco Systems</u>